## **OLYMPIA ONLINE Online Registration & Account Opening**

Let's Get Started

| Username      |                 |
|---------------|-----------------|
| Password      |                 |
|               | LOGIN           |
| Register Here | Forgot Password |
|               |                 |

#### Step 1:

Visit rsp.olympiatrust.com to register as a new cl you are an existing client skip to step 3.

|       | First Name                                   | Middle Name          | Last N   | lame          |
|-------|----------------------------------------------|----------------------|----------|---------------|
|       | Date Of Birth                                | SIN                  | ⑦ Prefer | rred Language |
|       | Year • Month • Day •                         |                      | Eng      | lish -        |
| _     | Additional Info                              |                      |          |               |
| word  | Street Address                               | City                 | Provir   | nce           |
|       | Postal Code                                  | ⑦ Phone Number       | 0        |               |
|       | Login Info                                   |                      |          |               |
|       | Email Address                                | ⑦ Password           | 0        |               |
| t. If | By clicking Register, you agree to our Terms | s and Privacy Policy |          |               |
|       |                                              |                      | CANCEL   | REGISTER      |

#### Dear John Doe Thank you for registering To set up your online Portal, please click here. Your user token is 123123 and will expire in 24 hou If you have any questions, please call our Client Support Representatives at 1-877-565-0001 or send us an

n. Our team is available to assist you Monday to Friday, between the email at I hours of 8:00 a.m. and 4:30 p.m. MST.

We are committed to providing you with exceptional service. With Us It's Personal.

Sincerely,

Olympia Trust Company

### Step 3:

Now it's time to login! Login to your online protal and select the account type(s) you wish to open.

### Step 4:

Complete the account specific details as required for the account type.

### Step 5:

Review and agree to the Declaration of Trust and **Terms & Conditions** 

#### Step 2:

Upon registration you will receive a security code via email. Complete your online registration using the security code provided.

Please note your username is your email address you used to register.

| Mary                                                                                                    | Account Application                                                                                                    |                                                                                                    | Areas                                                                                                    |                                                                                                    |
|----------------------------------------------------------------------------------------------------|----------------------------------------------------------------------------------------------------|----------------------------------------------------------------------------------------------------|----------------------------------------------------------------------------------------------------|----------------------------------------------------------------------------------------------------|
|                                                                                                    | Retirement Savings Plan                                                                                                    | Tax Free Savings Account Ret                                                                                                    | irement Income Fund                                                                                                    | Non-Registered                                                                                                    |
| Marce                                                                                                    | Account Application                                                                                                    | No an                                                                                                    |                                                                                                    |                                                                                                    |
| OLYMPIA<br>TRUST COMPANY                                                                                                    | Select Self Directed Accoun                                                                                                    | ıt                                                                                                    |                                                                                                    |                                                                                                    |
| Accounts                                                                                                    | RRSP<br>LIRA                                                                                                    | SPOUSAL RRSP<br>RLSP (FEDERAL)                                                                                                    | LRSP                                                                                                    |                                                                                                    |
| Account Application                                                                                                    |                                                                                                    | In An and                                                                                                    |                                                                                                    | Client Su<br>187756<br>mpinfo@oiympiatu<br>Monday-<br>8.00 a.m 430 p.m. (Mountain                                                                                                    |
| Estate Beneficiary                                                                                                    | Third Party Access                                                                                                    | Fees                                                                                                    | Declaration of Trust                                                                                                    | Summary                                                                                                    |
| Account Application                                                                                                    |                                                                                                    | dha shia ar a                                                                                                    |                                                                                                    | Client S<br>1.877.9<br>rispinfo@olympism<br>Mondey<br>8.00 a.m 4:30 p.m. (Mountai                                                                                                    |
| RRSP State Beneficiary                                                                                                    | Third Party Acces                                                                                                    | ss 🗸 🗸 Fees                                                                                                    | Declaration of Trust                                                                                                    | CANCEL APPLICAT<br>Summary                                                                                                    |
| Declaration Of Trust                                                                                                    |                                                                                                    |                                                                                                    |                                                                                                    |                                                                                                    |
|                                                                                                    | Olympia Tru                                                                                                    | ust Company Self-Directed Retirement Saving                                                                                                    | Plans                                                                                                    |                                                                                                    |
| Olympia Trust Company (the ''<br>Retirement Savings Plan (')o<br>accompanies this declaration o<br>1. Registration : The Trustee w                                                                                                    | 'rustee"), a trust company incorporated under<br>ur Plan') for you, the annuitant, as defined in<br>a the following terms and conditions:<br>III apply for registration of your Plan under th                                                                                                    | Declaration of Trust<br>r the laws of Alberta, hereby declares that it agre-<br>the <i>Income Tax Act</i> (Canada) (the "Act"), named in<br>he Act. If you live in Quebec as indicated by your a                                                                                                    | es to act as trustee under the <b>Olympia Tr</b><br>the Self-Directed Plan Application Form ('<br>ddress on your Application, the Trustee v                                                                                                    | ust Company Self-Directed<br>your Application") which<br>will also apply for registration                                                                                                    |
| Olympia Trust Company (the "T<br>Retirement Savings Plan ("yo<br>accompanies this declaration of<br>1. Registration: The Trustee or<br>from whom you obtain investm<br>Olympia's afflictus: you will kai<br>give instructions to any other pa<br>specifically auchorized by you | Trustee"), a trust company incorporated unde<br>ar Plan" for you, the annutant, as defined in<br>the following terms and conditions:<br>all papy for registration of your Plan under th<br>ent. Tax or other advice is your agent and with<br>all necessary measures to immediately liq<br>inty to liquidate, any non-qualified investme<br>writing. | Declaration of trust<br>r the laws of Alberta, hereby declares that it agree<br>the income: Tax Act (canada) (the 'Act', named in<br>the Act, if you live in Quebec, as indicated by your,<br>nen acting (or representing that it acts) as a ba-<br>uidate any non-qualified investment under the<br>rns under the Act, but in no event shall Olympia | is to act as trustee under the <b>Olympia T</b><br>the Self-Directed Plan Application Form (*<br>ddress on your Application, the Trustee v<br>ler or your advisor is not an agent of Ol<br>et and in the alternative, hereby autho<br>be obligated to liquidate or to give inst | ust Company Self-Directed<br>your Application") which<br>will also apply for registration<br>ympia or the agent of any of<br>rize Olympia to liquidate. or to<br>ructions to liquidate except as |

| Immary<br>ase review and confirm the information enter- | ed previously is correct       |          |
|---------------------------------------------------------|--------------------------------|----------|
| Estate Beneficiary                                      | swere set                      | 0        |
| East                                                    |                                |          |
| Fee Payment Method<br>CreditCard                        | Credit Card Type<br>Visa       | <b>o</b> |
| Cardholder Last Name<br>HOPKINS                         | Cardholder First Name<br>VELMA |          |
| Credit Card Number<br>4532835851588952                  | Expiry Date<br>February 2023   |          |
| Third Party Access                                      |                                | 0        |
| No third party authorization set                        |                                |          |
| < PREV STEP                                             |                                |          |

Access your account details by clicking 6 Accounts

#### Step 6:

and your Self-Directed Account(s) will be

activated.

Click

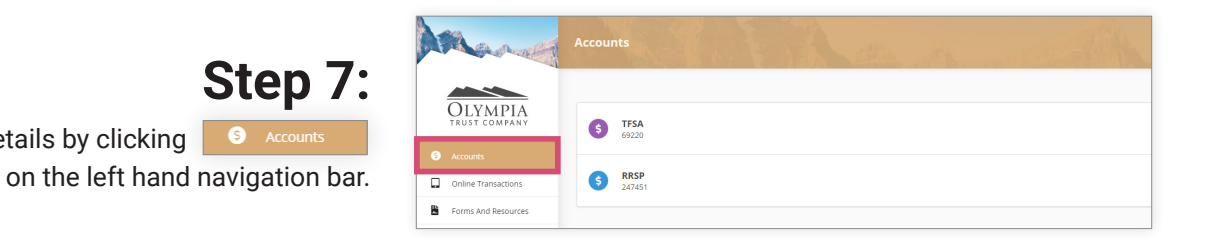

# You're done!

For more information about account type eligibility go to rsp.olympiatrust.com/online